## Nastavenie hesla a pripojenie k eduroam – Windows

Nastavenie hesla

- Heslo pre Wifi sieť/Proxy musí byť iné ako heslo pre email.
- Heslo pre Wifi sieť/Proxy musí byť dlhšie ako 8 znakov.
- Do Wifi siete/Proxy sa používa rovnake prihlasovacie meno ako do mailu: login@upjs.sk
- Svoje údaje si starostlivo uchovajte, v prípade problémov ste Vy zodpovedný.

Študenti a zamestnanci UPJŠ si môžu vytvoriť účet/zmeniť heslo na stránke:

https://www.upjs.sk/wifi/heslo/

| Email login            |  |
|------------------------|--|
| login@upjs.sk          |  |
| Email heslo            |  |
|                        |  |
| WiFi/Proxy heslo       |  |
|                        |  |
| WiFi/Proxy heslo znovu |  |
|                        |  |
|                        |  |
| Odoslať                |  |
|                        |  |

## Pripojenie k eduroam

1. Kliknite na ikonu *k*, ktorá je umiestnená v pravom spodnom rohu obrazovky. V zozname dostupných sietí vyhľadajte a kliknite na sieť eduroam.

| HUAWEI P20 lite<br>Zabezpečené                                                                                                    |
|----------------------------------------------------------------------------------------------------|
| eduroam<br>Zabezpečené                                                                                                    |
| <b>pf-admin</b><br>Zabezpečené                                                                                                    |
| <b>pf-labs</b><br>Zabezpečené                                                                                                    |
| <b>pf-labs-ext</b><br>Zabezpečené                                                                                                    |
| upjs-guests<br>Zabezpečené                                                                                                    |
| ♥/₂ SETUP                                                                                                    |
| Nastavenia siete a internetu<br>Umožňuje zmeniť nastavenia, napríklad zmeniť pripojenie na<br>pripojenie merané podľa objemu údajov.      |
| المعنى المعنى المعنى المعنى المعنى المعنى المعنى المعنى المعنى المعنى المعنى المعنى المعنى المعنى المعنى المعنى<br>Wi-Fi lietadle hotspot |
| ∧ ■ 🦟 SLK 12:14 🖵                                                                                                    |

2. Začiarknite položku Pripojiť automaticky a kliknite na tlačidlo Pripojiť.

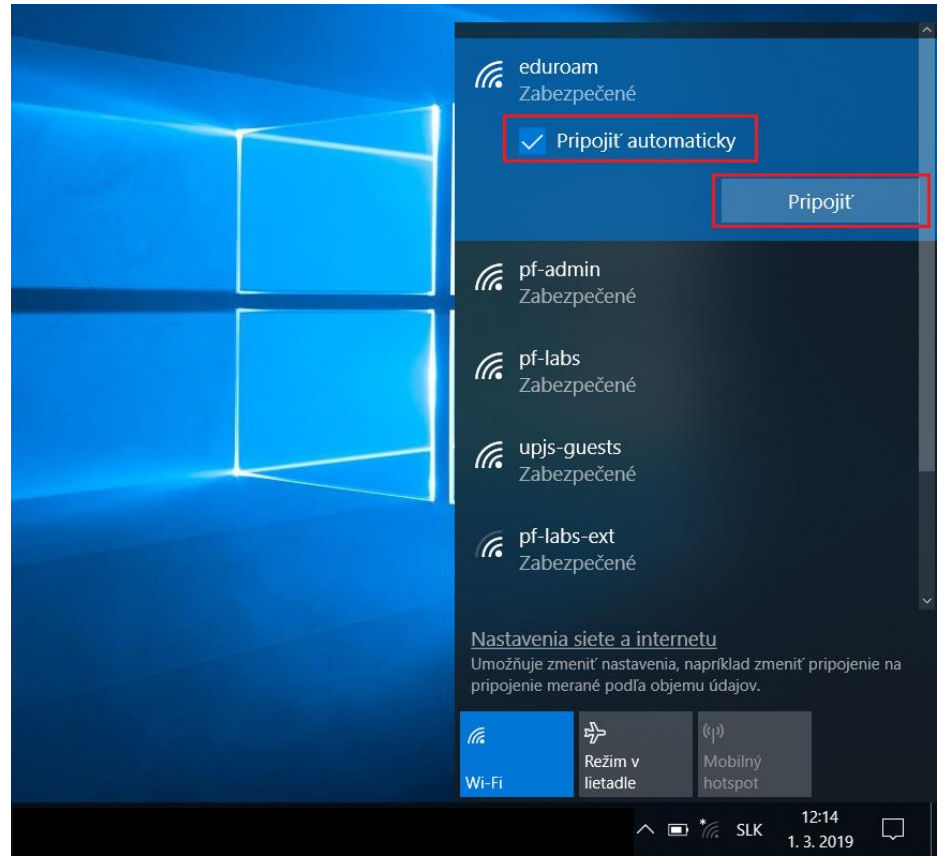

3. Vyplňte meno používateľa v tvare login@upjs.sk a heslo a stlačte tlačidlo OK.

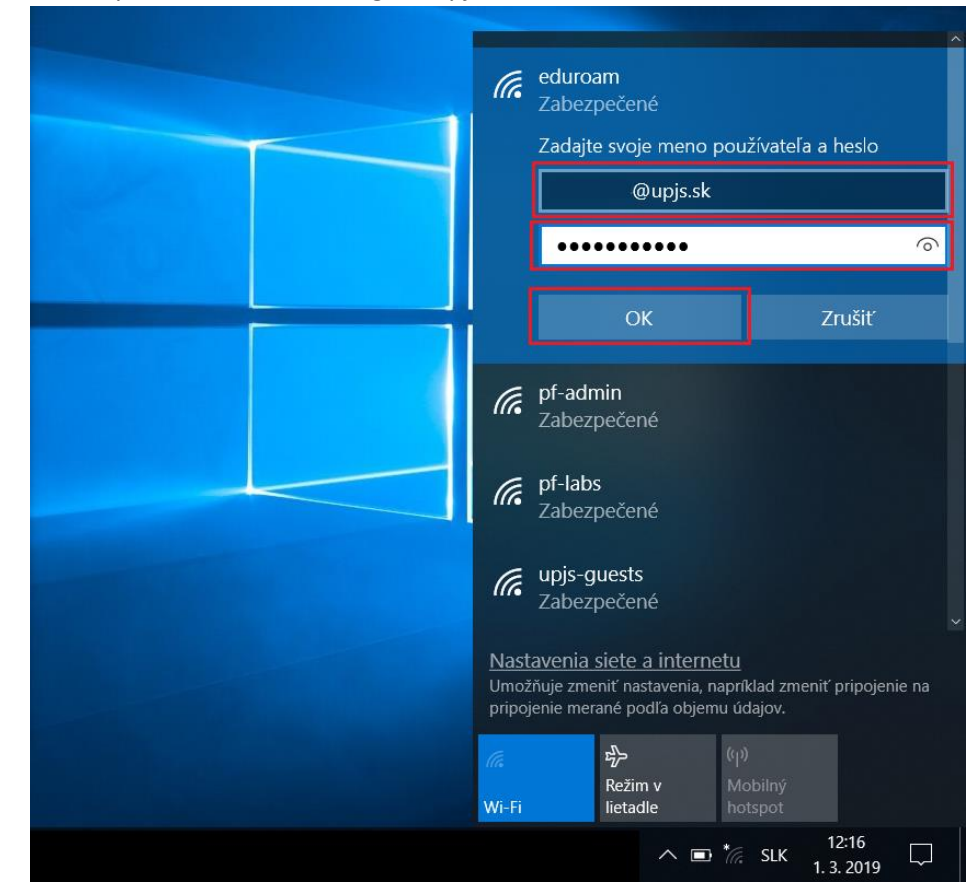

## 4. Stlačte tlačidlo Pripojiť.

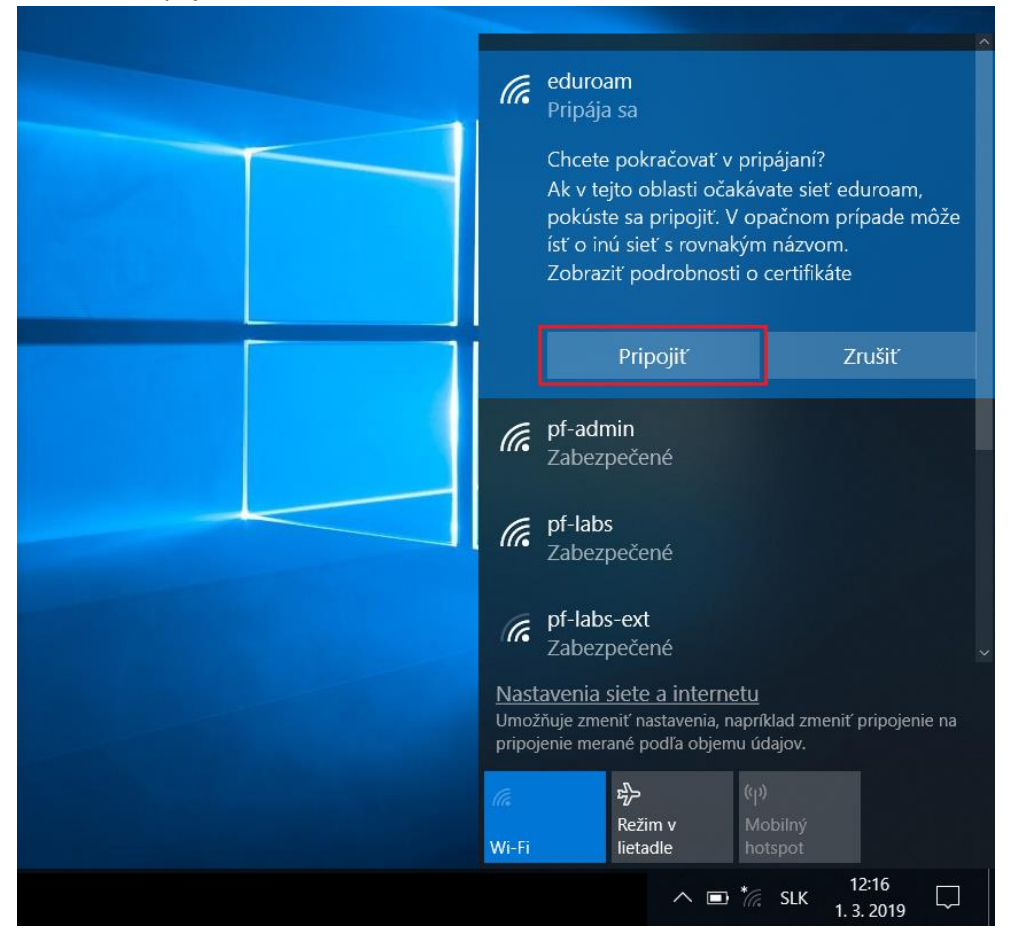